#### 如何使用 BCRC 購物車進行線上購物

1. 進入生資中心網頁,在首頁點選「生物資源線上目錄」。

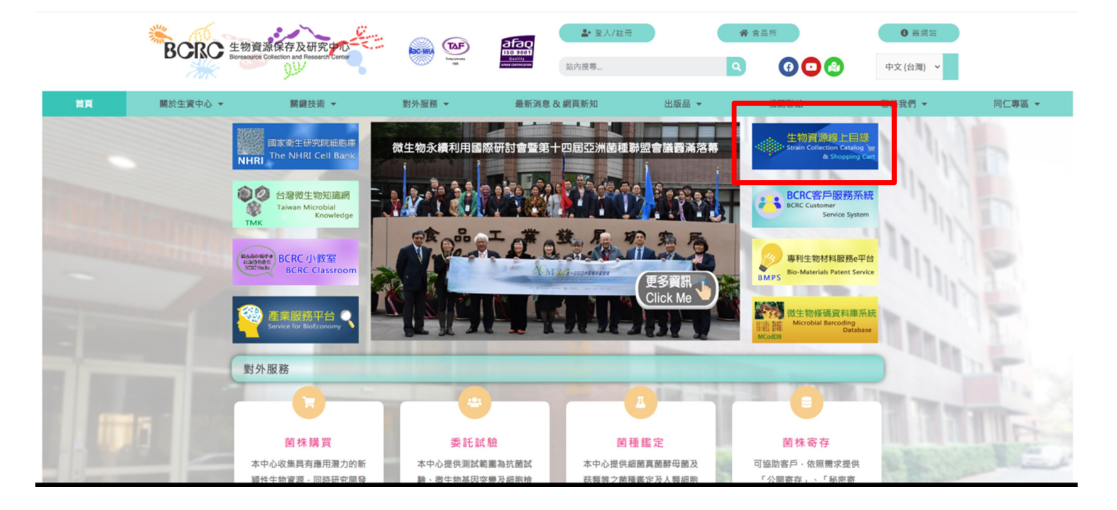

 <u>生物資源線上目錄</u>是查詢生資中心可提供的生物資源之線上電子目錄。可直 接下關鍵字查詢,點選「Query」

| Strain Collection Catalog<br>& Shopping | <b>플</b><br>cart | Login ⊨ My Shopping Cart ႃ┳ (0 items) ⊨ Contact Us ⊨ BCR |                  |                        |  |  |  |
|-----------------------------------------|------------------|----------------------------------------------------------|------------------|------------------------|--|--|--|
| Home Reference Searc                    | ch Medium Search | New Resources                                            | Reference Strain |                        |  |  |  |
| Home                                    |                  |                                                          |                  |                        |  |  |  |
| Lactobacillus                           |                  |                                                          | Q Query          | Q Fuzzy Query          |  |  |  |
| Search by BCRC No.                      |                  |                                                          |                  | ٩                      |  |  |  |
| ex.11633 21538 30506                    |                  |                                                          |                  |                        |  |  |  |
|                                         |                  |                                                          |                  | More Search            |  |  |  |
|                                         |                  |                                                          |                  |                        |  |  |  |
| Application strains                     |                  |                                                          |                  | Lists for Applications |  |  |  |
| Nitrogen-fixing                         | Photosynthetic   | Phosphorus-<br>solubilizing                              | Sulfur and Iron  | Acetic Acid            |  |  |  |
| Bacteria                                | Dacteria         | Bacteria                                                 | Bacteria         | Bacteria               |  |  |  |

### 就會出現有此關鍵字之生物材料

| Home / Ke      | yword Search                                 |                                  |             |                               |                |                                                     |             |                                 |        |
|----------------|----------------------------------------------|----------------------------------|-------------|-------------------------------|----------------|-----------------------------------------------------|-------------|---------------------------------|--------|
|                |                                              |                                  |             |                               |                |                                                     |             | Apply Clear Shar                | re     |
| Narrow         | down your results                            | within keywords                  |             |                               |                | ٩                                                   |             | Biosafety Level                 | -<br>- |
|                |                                              |                                  |             |                               |                |                                                     |             | 01                              | 356    |
| You select     | domain : ALL                                 |                                  |             |                               |                |                                                     |             | 2                               | 1      |
| You searc      | hed for: Lactobac                            | illus                            |             |                               |                |                                                     |             | Shipping Form                   | -      |
|                |                                              |                                  |             |                               |                | View 1                                              | - 20 of 357 | G Freeze-Dried                  | 351    |
| BCRC<br>Number | Name                                         | Other Collection No.             | Domain      | Source                        | Bio-<br>safety | Characterization                                    | Occurance   | Frozen Vial                     | 6      |
|                | Lactobacillus                                | ATCC 14917: DSM                  |             |                               |                |                                                     |             | Intended use                    | -      |
| <u>10069</u> T | plantarum (Orla-<br>Jensen) Bergey et<br>al. | 20174; IAM 12477;<br>NCDO 1752   | Bacteria    | pickled cabbage               | 1              | Taxonomy of B19                                     |             | For experimental<br>or research | 22     |
| 10069D         | Lactobacillus<br>plantarum                   | genomic DNA from<br>BCRC10069    | Genomic DNA | genomic DNA from<br>BCRC10069 | 1              |                                                     |             | Type Strain                     |        |
|                | 1                                            | 1700 0014-001                    |             |                               |                | Assay of amino acids<br>B31;arginine;tryptophan-    |             | □ Yes                           | 139    |
| 10257          | plantarum subsp.                             | 1904; DSM 20205;                 | Pactoria    |                               |                | -B32;L(-)tryptophan<br>B33;methionine               |             | Isolate from Taiwan             |        |
| 10337          | Jensen) Bringel et                           | 3070; NCDO 82;                   | bacteria    |                               | 1              | B34;biotinB35;niacin<br>B36, B37;calcium            |             | □ Yes                           | 27     |
|                | al.                                          | NCIB 6376                        |             |                               |                | pantothenate;niacinamide;<br>acid                   |             | Category                        | •      |
|                | Lactobacillus                                |                                  |             |                               |                |                                                     |             | Application                     | •      |
| 10358          | paracasei Subsp.<br>paracasei Collins et     | IAM 1045                         | Bacteria    |                               | 1              |                                                     |             | Assay                           | 24     |
|                | <i>ai</i> .                                  | ATCC 9338; CCM                   |             |                               |                |                                                     |             | Degradation                     | 2      |
| 10360          | Lactobacillus<br>fermentum                   | 91; DSM 20391;<br>IAM 1148; NCDO | Bacteria    |                               | 1              | Assay of pyrithiamine<br>B38;thiamine;histidine;ala |             | Production                      | 22     |
|                | Beijerinck                                   | 215; NCIMB 6991;                 |             |                               |                | -B39                                                |             |                                 | 5      |

3. 或直接輸入 BCRC 編號,點選搜尋按鈕

|         | Strain Collection Catalog<br>& Shopp | n 🛒                        | Login   My          | Login ⊣ My Shopping Cart ) <del>e</del> (0 items) ⊣ Con |                            |  |  |  |
|---------|--------------------------------------|----------------------------|---------------------|---------------------------------------------------------|----------------------------|--|--|--|
| Home    | Reference Sea                        | arch Medium Search         | New Resources       | Reference Strain                                        |                            |  |  |  |
| Home    |                                      |                            |                     |                                                         |                            |  |  |  |
| Sea     | rch by Keyword                       |                            |                     | Q Query                                                 | Q FI Query                 |  |  |  |
| 1163    | 33                                   |                            |                     |                                                         | Q                          |  |  |  |
| ex.11   | 633 21538 30506                      |                            |                     |                                                         | More Search                |  |  |  |
|         |                                      |                            |                     |                                                         |                            |  |  |  |
| Applica | ation strains                        | ;                          |                     |                                                         | Lists for Applications     |  |  |  |
| Мо      | nascus                               | Ophiocordyceps<br>sinensis | Anaerobe            | Nitrogen-fixing<br>Bacteria                             | Photosynthetic<br>Bacteria |  |  |  |
|         | Bacteria<br>Search                   |                            | Cell Line<br>Search |                                                         | Mushroom<br>Search         |  |  |  |

#### 出現要查詢的 BCRC 编號的生物材料

| Narrow                  | / down your results              | within keywords                                                           |               |                     |                | ્<br>્                 |                 | Biosafety Level                 |
|-------------------------|----------------------------------|---------------------------------------------------------------------------|---------------|---------------------|----------------|------------------------|-----------------|---------------------------------|
| You select<br>You searc | t domain : ALL<br>hed for: 11633 |                                                                           |               |                     |                |                        |                 | Shipping Form                   |
|                         |                                  |                                                                           |               |                     |                | Vi                     | ew 1 - 1 of 1   | Intended use                    |
| BCRC<br>Number          | Name                             | Other Collection No.                                                      | Domain        | Source              | Bio-<br>safety | Characterization       | Occurance       | Type Strain                     |
| 11633                   | Pseudomonas<br>aeruginosa        | ATCC 9027; CCM<br>1961; CIP 82.118;<br>DSM 1128; IAM<br>10374; IFO 13275; | Bacteria      | outer-ear infection | 2              | Assay of antimicrobial |                 | Isolate from Taiwan<br>Category |
|                         | (Schroeter) Migula               | NCIMB 8626; NRRL<br>B-800; BCRC<br>RM <b>11633</b>                        |               |                     |                |                        |                 | Application                     |
|                         |                                  |                                                                           | iai ka Page 1 | of 1   🎫 🕫 20 💙     |                |                        | View 1 - 1 of 1 | Price                           |
|                         |                                  |                                                                           |               |                     |                |                        |                 | 0-9999 ~ 0-9999                 |

點選 BCRC Number 的連結,進入該 BCRC 編號的生物材料資訊頁。此生物材料 資訊頁將紀錄該生物材料的<u>菌名、命名者、其他菌種中心編號、生物安全等級、</u> 使用限制、<u>參考文獻</u>(若無相關文獻則空白)及<u>培養基</u>等相關資訊。

| Home / Keyword Searc                                          | h / BCRC Content                                                                                                    | Return                                                                                                    |
|---------------------------------------------------------------|----------------------------------------------------------------------------------------------------|----------------------------------------------------------------------------------------------------|
|                                                               | Bac                                                                                                    | teria                                                                                                    |
| BCRC Number:                                                  | 11633                                                                                                    |                                                                                                    |
| Organism:                                                     | Pseudomonas aeruginosa                                                                                                 |                                                                                                    |
| Author:                                                       | (Schroeter) Migula                                                                                                    |                                                                                                    |
| History:                                                      | << IFO << ATCC << C. P. Hegarty (R. Hugh 813)                                                                          |                                                                                                    |
| Other Collection No.:                                         | ATCC 9027; CCM 1961; CIP 82.118; DSM 1128; IAM 10374;<br>IFO 13275; NCIMB 8626; NRRL B-800; BCRC RM11633               |                                                                                                    |
| Source:                                                       | outer-ear infection                                                                                                    |                                                                                                    |
| Characterization:                                             | Assay antimicrobial preservativesB443                                                                                  |                                                                                                    |
| Growth Conditions:                                            | 37°C                                                                                                    |                                                                                                    |
| Biosafety Level:                                              | 2                                                                                                    |                                                                                                    |
| Oxygen Requirement:                                           | Aerobic                                                                                                    |                                                                                                    |
| Shipping/Field/Price:                                         | Freeze-Dried for all NTD\$ 2500                                                                                        | rder this item                                                                                                    |
|                                                               | References                                                                                                    | Medium                                                                                                    |
| B443<br>U. S. P. 1980. Antimicrob<br>rev. pp. 873-874. United | ial Preservatives. <i>In</i> The United States Pharmacopoeia, 20th<br>States Pharmacopeial Convention, Inc., Maryland. | 3<br>NUTRIENT AGAR (DIFCO 0001)<br>Beef extract 3.0 g<br>Peptone 5.0 g<br>Agar 15.0 g<br>Distilled water 1.0 L<br>Adjust pH to 7.0.<br>66<br>TRYPTIC SOY BROTH OR TRYPTIC SOY AGAR (DIFCO 0369) |
|                                                               |                                                                                                    | Tryptone 15.0 g<br>Soytone 5.0 g<br>NaCl 5.0 g<br>Agar 15.0 g<br>Distilled water 1.0 L<br>Adjust pH to 7.3.                                                                                     |

4. 需要線上訂購此生物材料,請按下「Order this item」

|                                                                                        | Pao                                                                                                    | toria                                                                                                    |
|----------------------------------------------------------------------------------------|----------------------------------------------------------------------------------------------------|----------------------------------------------------------------------------------------------------|
|                                                                                        | Bac                                                                                                    | lena                                                                                                    |
| BCRC Number:                                                                           | 11633                                                                                                    |                                                                                                    |
| Organism:                                                                              | Pseudomonas aeruginosa                                                                                                    |                                                                                                    |
| Author:                                                                                | (Schroeter) Migula                                                                                                    |                                                                                                    |
| History:                                                                               | << IFO << ATCC << C. P. Hegarty (R. Hugh 813)                                                                                                    |                                                                                                    |
| Other Collection No.:                                                                  | ATCC 9027; CCM 1961; CIP 82.118; DSM 1128; IAM 10374;<br>IFO 13275; NCIMB 8626; NRRL B-800; BCRC RM11633                                                         |                                                                                                    |
| Source:                                                                                | outer-ear infection                                                                                                    |                                                                                                    |
| Characterization:                                                                      | Assay antimicrobial preservativesB443                                                                                                    |                                                                                                    |
| Growth Conditions:                                                                     | 37°C                                                                                                    | _                                                                                                    |
| Biosafety Level:                                                                       | 2                                                                                                    |                                                                                                    |
| Oxygen Requirement:                                                                    | Aerobic                                                                                                    | $\mathbf{\nabla}$                                                                                                    |
|                                                                                        |                                                                                                    |                                                                                                    |
| Shipping/Field/Price:                                                                  | Freeze-Dried for all NTD\$ 2500                                                                                                    | rder this item                                                                                                    |
| Shipping/Field/Price:                                                                  | Freeze-Dried for all NTDS 2500                                                                                                    | Medium                                                                                                    |
| Shipping/Field/Price:                                                                  | Freeze-Dried for all NTDS 2500                                                                                                    | medium                                                                                                    |
| Shipping/Field/Price:                                                                  | Freeze-Dried for all NTD\$ 2500                                                                                                    | rder this itemMedium                                                                                                    |
| Shipping/Field/Price:<br>B443<br>U. S. P. 1980. Antimicrob                             | Freeze-Dried for all NTD\$ 2500                                                                                                    | Medium<br>3<br>NUTRIENT AGAR (DIFCO 0001)                                                                                                    |
| Shipping/Field/Price:<br>B443<br>U. S. P. 1980. Antimicrob<br>rev. pp. 873-874. United | Freeze-Dried for all NTD\$ 2500  References  ial Preservatives. <i>In</i> The United States Pharmacopoeia, 20th States Pharmacopeial Convention, Inc., Maryland. | Medium<br>3<br>NUTRIENT AGAR (DIFCO 0001)<br>Beef extract 3.0 g                                                                                                    |
| Shipping/Field/Price:<br>B443<br>J. S. P. 1980. Antimicrob<br>ev. pp. 873-874. United  | Freeze-Dried for all NTD\$ 2500  References  ial Preservatives. In The United States Pharmacopoeia, 20th States Pharmacopeial Convention, Inc., Maryland.        | Medium 3 NUTRIENT AGAR (DIFCO 0001) Beef extract 3.0 g Peptone 5.0 g                                                                                                    |
| Shipping/Field/Price:<br>B443<br>J. S. P. 1980. Antimicrob<br>ev. pp. 873-874. United  | Freeze-Dried for all NTD\$ 2500  References  ial Preservatives. In The United States Pharmacopoeia, 20th States Pharmacopeial Convention, Inc., Maryland.        | Medium 3 NUTRIENT AGAR (DIFCO 0001) Beef extract 3.0 g Peptone 5.0 g Agar 15.0 g Distilled unsee 1.0 i                                                                                                    |
| Shipping/Field/Price:<br>B443<br>J. S. P. 1980. Antimicrob<br>rev. pp. 873-874. United | Freeze-Dried for all NTD\$ 2500                                                                                                    | Medium<br>NUTRIENT AGAR (DIFCO 0001)<br>Beef extract 3.0 g<br>Peptone 5.0 g<br>Agar 15.0 g<br>Distilled water 1.0 L<br>Atimute 14 7.0                                                                                                    |
| Shipping/Field/Price:<br>B443<br>J. S. P. 1980, Antimicrob<br>ev. pp. 873-874. United  | Freeze-Dried for all NTD\$ 2500                                                                                                    | Medium<br>3 NUTRIENT AGAR (DIFCO 0001) Beef extract 3.0 g Peptone 5.0 g Agar 15.0 g Distilled water 1.0 L Adjust pH to 7.0. cc                                                                                                    |
| Shipping/Field/Price:<br>3443<br>J. S. P. 1980. Antimicrob<br>ev. pp. 873-874. United  | Freeze-Dried for all NTD\$ 2500  References  ial Preservatives. <i>In</i> The United States Pharmacopoeia, 20th States Pharmacopeial Convention, Inc., Maryland. | Medium<br>3 NUTRIENT AGAR (DIFCO 0001) Beef extract 3.0 g Peptone 5.0 g Agar 15.0 g Distilled water 1.0 L Adjust pH to 7.0.<br>66 TEXEDUC SOURDEDITION TO TEXTURE SOURCE OF 2000                                                                            |
| Shipping/Field/Price:<br>3443<br>J. S. P. 1980. Antimicrob<br>ev. pp. 873-874. United  | Freeze-Dried for all NTD\$ 2500  References  ial Preservatives. <i>In</i> The United States Pharmacopoeia, 20th States Pharmacopeial Convention, Inc., Maryland. | Medium<br>3 NUTRIENT AGAR (DIFCO 0001) Beef extract 3.0 g Peptone 5.0 g Agar 15.0 g Distilled water 1.0 L Adjust pH to 7.0.<br>66 TRYPTIC SOY BROTH OR TRYPTIC SOY AGAR (DIFCO 0369) Texture 5.0 g                                                          |
| Shipping/Field/Price:<br>3443<br>J. S. P. 1980. Antimicrob<br>ev. pp. 873-874. United  | Freeze-Dried for all NTD\$ 2500  References  ial Preservatives. <i>In</i> The United States Pharmacopoeia, 20th States Pharmacopeial Convention, Inc., Maryland. | Medium<br>NUTRIENT AGAR (DIFCO 0001)<br>Beef extract 3.0 g<br>Peptone 5.0 g<br>Agar 15.0 g<br>Distilled water 1.0 L<br>Adjust pH to 7.0.<br>66<br>TRYPTIC SOY BROTH OR TRYPTIC SOY AGAR (DIFCO 0369)<br>Tryptone 15.0 g<br>Soutone 5.0 g                    |
| Shipping/Field/Price:<br>3443<br>J. S. P. 1980. Antimicrob<br>ev. pp. 873-874. United  | Freeze-Dried for all NTD\$ 2500  References  ial Preservatives. <i>In</i> The United States Pharmacopoeia, 20th States Pharmacopeial Convention, Inc., Maryland. | Medium<br>S NUTRIENT AGAR (DIFCO 0001)<br>Beef extract 3.0 g Peptone 5.0 g Agar 15.0 g Distilled water 1.0 L<br>Adjust pH to 7.0.<br>66 TRYPTIC SOY BROTH OR TRYPTIC SOY AGAR (DIFCO 0369)<br>Tryptone 15.0 g Soytone 5.0 g NaCl 5.0 g                      |
| Shipping/Field/Price:<br>B443<br>U. S. P. 1980. Antimicrob<br>U. S. P. 373-874. United | Freeze-Dried for all NTD\$ 2500  References  Ial Preservatives. <i>In</i> The United States Pharmacopoeia, 20th States Pharmacopeial Convention, Inc., Maryland. | Medium<br>3 NUTRIENT AGAR (DIFCO 0001) Beef extract 3.0 g Peptone 5.0 g Agar 15.0 g Distilled water 1.0 L Adjust pH to 7.0.<br>66 TRYPTIC SOY BROTH OR TRYPTIC SOY AGAR (DIFCO 0369) Tryptone 15.0 g Soytone 5.0 g NaCl 5.0 g Agar 15.0 g                   |
| Shipping/Field/Price:<br>B443<br>U. S. P. 1980. Antimicrob<br>Lev. pp. 873-874. United | Freeze-Dried for all NTD\$ 2500  References  ial Preservatives. <i>In</i> The United States Pharmacopoeia, 20th States Pharmacopeial Convention, Inc., Maryland. | Medium<br>3 NUTRIENT AGAR (DIFCO 0001) Beef extract 3.0 g Peptone 5.0 g Agar 15.0 g Distilled water 1.0 L Adjust pH to 7.0.<br>66 TRYPTIC SOY BROTH OR TRYPTIC SOY AGAR (DIFCO 0369) Tryptone 15.0 g NaCl 5.0 g NaCl 5.0 g NaCl 5.0 g Distilled water 1.0 L |

5. 網頁出現需要「帳號」「密碼」資訊,請填入先前申請成為 BCRC 客戶的帳 號及密碼,按下「Login」就會進入訂購頁面。

|                                    | Strain Collection Catalog                                                 |                                                                         | Login ∣ My Shopping Cart )ॣ (0 items) ∣ Contact Us ∣ BCRC Hom |                                                          |             |  |  |  |
|------------------------------------|---------------------------------------------------------------------------|-------------------------------------------------------------------------|---------------------------------------------------------------|----------------------------------------------------------|-------------|--|--|--|
| Home                               | Reference Search                                                          | Medium Search                                                           | New Resources                                                 | Reference Strain                                         |             |  |  |  |
|                                    | 使用                                                                        | <b>皆登入</b><br>的使用者帳號跟密碼以進行登入                                            |                                                               |                                                          |             |  |  |  |
|                                    | 日本<br>日本<br>日本<br>日本<br>日本<br>日本<br>日本<br>日本<br>日本<br>日本                  | :                                                                       |                                                               |                                                          | TWCA RUIZUS |  |  |  |
|                                    | 20人會員<br>主記版的場<br>The onli<br>require to                                  | )<br>地域遊調調2<br>ne shopping service of BC<br>o place orders or any furth | RC bioresources is only for<br>her information, please ema    | r domestic users. Should you<br>ill bcrcweb@firdi.org.tw | I           |  |  |  |
|                                    | C<br>rce Collection and Research Cent                                     | er                                                                      |                                                               |                                                          |             |  |  |  |
| 331, Shit<br>Phone: +<br>E-mail: b | n-Pin Rd., Hsinchu 300193, Taiwar<br>886-3-5223191<br>crcweb@firdi.org.tw | Copyright © 2018.B<br>web maintainance:<br>Privacy Policy               | CRC All rights reserved.<br>+886-3-5223191 ext 593            |                                                          |             |  |  |  |

若尚未成為 BCRC 客戶,點選「加入會員」,如何加入會員請參考<u>如何成為 BCRC</u> 會員的操作說明。

6. 進入訂購頁面,出現所選擇之購物車列表。

| Hom                               | le Refei                                                                        | rence Search                                                          | Medium Search                                                                | New R                         | esources                    | Reference     | Strain   |             |          |          |
|-----------------------------------|---------------------------------------------------------------------------------|-----------------------------------------------------------------------|------------------------------------------------------------------------------|-------------------------------|-----------------------------|---------------|----------|-------------|----------|----------|
| 項次                                | BCRC编號                                                                          |                                                                       | 生物材料名稱                                                                       | 4                             | 生物安全等級<br>(BSL)             | 提供型式          | 價棓(NT\$) | 數量          | 小計(NT\$) | 功能       |
| 1                                 | 11633                                                                           | Pseudomonas aeru                                                      | <i>ginosa</i> (Schroeter) Migula                                             |                               | 2                           | Freeze-Dried  | 2500     | 1           | 2500     | 🛍 Delete |
|                                   |                                                                                 |                                                                       |                                                                              |                               |                             |               | total    |             | 115 2500 | 仓        |
|                                   |                                                                                 |                                                                       |                                                                              | ×                             | 重新下單                        | <b>Q</b> 重新搜尋 | -        | ] 搜尋結界      | r 🗸      | 下一步      |
| Bion<br>Bion<br>331<br>Pho<br>E-m | resource Collecti<br>, Shih-Pin Rd., F<br>one: +886-3-522;<br>nail: bcrcweb@fil | ion and Research Cent<br>tsinchu 300193, Taiwar<br>3191<br>rdi.org.tw | er<br><sup>1</sup> Copyright © 2018 B<br>web maintainance:<br>Privacy Policy | 3CRC All right<br>+886-3-5223 | ts reserved.<br>191 ext 593 |               |          | 1969-99 MAY |          |          |

(1)可修改訂購數量,直接點符號「+」。(2)可刪除擬訂購之 BCRC 編號的生物材料,按下「Delete」。

7. 若有其他生物材料的訂購要增加在此次購物車上,按下「重新搜尋」,網頁將 回到生物資源資料庫首頁,可依需求進行搜尋如上述步驟2或步驟3。也可 按下「回搜尋結果」回到原搜尋結果選擇另一個生物材料。

|                            | BC<br>Strain Col                                                              | RC<br>Nection Catalog                                              |                                                                     |                         | Logout   My Shopping Cart 🎘 (1 items)   Contact Us   BCRC Home |               |              |         |           |          |  |  |
|----------------------------|-------------------------------------------------------------------------------|--------------------------------------------------------------------|---------------------------------------------------------------------|-------------------------|----------------------------------------------------------------|---------------|--------------|---------|-----------|----------|--|--|
| Hom                        | e Refer                                                                       | rence Search                                                       | Medium Search                                                       | New                     | Resources                                                      | Reference     | Strain       |         |           |          |  |  |
| 項次                         | BCRC編號                                                                        |                                                                    | 生物材料名稱                                                              |                         | 生物安全等級<br>(BSL)                                                | 提供型式          | 價格(NT\$)     | 數量      | 小計(NT\$)  | 功能       |  |  |
| 1                          | 11633                                                                         | Pseudomonas aeru                                                   | <i>iginosa</i> (Schroeter) Migula                                   |                         | 2                                                              | Freeze-Dried  | 2500         | 1 😜     | 2500      | 🖻 Delete |  |  |
|                            |                                                                               |                                                                    |                                                                     |                         |                                                                |               | total        | price I | NT\$ 2500 |          |  |  |
|                            |                                                                               |                                                                    |                                                                     |                         | 【 重新下單                                                         | <b>Q</b> 重新搜尋 | _ <b>►</b> □ | 回搜尋結界   | r 🖌 🗸     | 下一步      |  |  |
| Bior<br>331,<br>Pho<br>E-m | esource Collecti<br>, Shih-Pin Rd., H<br>ne: +886-3-522:<br>aail: bcrcweb@fir | ion and Research Cen<br>Isinchu 300193, Taiwa<br>3191<br>di.org.tw | ter<br>n Copyright © 2018.B<br>web maintainance :<br>Privacy Policy | CRC All ri<br>+886-3-52 | ghts reserved.<br>23191 ext 593                                | Û             |              | ſ       |           |          |  |  |

8. 完成購物車的生物材料選擇後,按下「下一步」。

|                   | BC<br>Strain Col                                           | RC<br>lection Catalog<br>& Shopping cart    |                                                                | Logout   My Shopping Cart 🏲 (1 items)   Contact Us   BCRC Home |               |          |         |           |          |  |
|-------------------|------------------------------------------------------------|---------------------------------------------|----------------------------------------------------------------|----------------------------------------------------------------|---------------|----------|---------|-----------|----------|--|
| Hom               | ie Refer                                                   | rence Search                                | Medium Search                                                  | New Resources                                                  | Reference     | Strain   |         |           |          |  |
| 項次                | BCRC編號                                                     |                                             | 生物材料名稱                                                         | 生物安全等级<br>(BSL)                                                | 提供型式          | 價格(NT\$) | 敷量      | 小計(NT\$)  | 功能       |  |
| 1                 | 11633                                                      | Pseudomonas aero                            | <i>uginosa</i> (Schroeter) Migula                              | 2                                                              | Freeze-Dried  | 2500     | 1       | 2500      | 🖻 Delete |  |
|                   |                                                            |                                             |                                                                |                                                                |               | total    | price I | NT\$ 2500 |          |  |
|                   |                                                            |                                             |                                                                | 🗙 重新下單                                                         | <b>Q</b> 重新搜尋 | <b>\</b> | ]搜尋結學   | R 🗸 🗸     | 下一步      |  |
| Bior              |                                                            | ion and Research Cer                        | ıter                                                           |                                                                |               |          |         |           | Û        |  |
| 331<br>Pho<br>E-m | , Shih-Pin Rd., F<br>one: +886-3-5223<br>nail: bcrcweb@fir | tsinchu 300193, Taiwa<br>3191<br>rdi.org.tw | an Copyright © 2018.B<br>web maintainance: -<br>Privacy Policy | CRC All rights reserved.<br>+886-3-5223191 ext 593             |               |          |         |           |          |  |

9. 進入購物車後,請先確認此次訂購的生物材料項目,以及此次訂購所產生的 處理費和說明事項,若需修改訂購單內容,請點選「修改訂單」回到步驟6 重新操作,確認後捲動頁面往下

|                   |                           | tion Catalog         |                                      | Logout                  | My Shopping        | g Cart ႃ☴ (1 items) 🛛    | Contact U         | s IB(  | CRC Home |
|-------------------|---------------------------|----------------------|--------------------------------------|-------------------------|--------------------|--------------------------|-------------------|--------|----------|
| Hom               | e Refere                  | nce Search           | Medium Search                        | New Resource            | s Refe             | rence Strain             |                   |        |          |
| Home /            | My Shopping Car           | t                    |                                      |                         |                    |                          |                   |        |          |
|                   |                           |                      |                                      |                         |                    |                          |                   |        |          |
| 項次                | BCRC編號                    |                      | 生物材料名稱                               |                         | 生物安全等級<br>(BSL)    | 提供型式                     | 價格(NT\$)          | 數量     | 小計(NT\$) |
| 1                 | 11633                     | Pseudomonas a        | <i>eruginosa</i> (Schroeter) Migula  |                         | 2                  | Freeze-Dried             | 2500              | 1      | 2500     |
| 2                 |                           | 處理費 (一般生物)           | 材料)                                  |                         |                    |                          |                   | 1      | 100      |
|                   |                           |                      |                                      |                         |                    |                          | total pri         | ice NT | \$ 2600  |
|                   |                           |                      |                                      |                         |                    |                          | 砂訂留               | *      | 取消訂留     |
|                   |                           |                      |                                      |                         |                    |                          |                   |        |          |
| 說明一               | 、各類生物材料                   | 皆已含稅金。               |                                      |                         |                    | -                        |                   |        |          |
| 說明二               | 、BSL(生物安全部                | 等級)標示為2時,            | 睛附加[生物安全會同意書]。                       |                         |                    |                          |                   |        |          |
| <u> </u> 泉明三      | 5   購細胞材料                 | 時,每件訂單需加             | 收處理費700元。                            |                         |                    |                          |                   |        |          |
| 光明四、<br>888天、     | 、 訂購其他類生物<br>、 一次購買工++    | 物材料時,毎件訂<br>生(今)以上れ五 | 單需加收處理費100元。如訂開<br>5.6.4.時買六十姓(会)[1] | 時内容含低温冷凍管<br>└ハ 好値法・購買」 | 産品時,需另<br>- 古井(合)N | 加收處理費700元。<br>上去五折傳法。 雌糖 | * 社会 中 昭 彩        | 次供産村   | 刺曲道单语    |
| 100円11<br>1010月11 | 「日本では「日本」」<br>「日本では、「日本」」 | *、ロノ以上八五<br>之微生物或細胞様 |                                      | 上/(3/1度17),隔員一          |                    | エビエジロ歳付。 酒物              | 774月11日11日(二月12日) | 为六應例   | 神靈       |
| <b>说明</b> 六,      | 人類疾病睡道                    | 型名潛能幹細胸服             | ·<br>駱聯盟(iPSC)所屬細胞株之費用               | 日諸多者訂膳留的総               | 書流程繳書:             | 此類細胞株處理書已的               | 由計畫支付。            |        |          |

10. 選擇付款方式,提供四種付款方式,如下

(1)「信用卡(一次付清)」此付款方式,詳細說明請參考<u>如何使用信用卡線上</u> 付款的操作說明。

(2)「網路 ATM 轉帳」此付款方式,詳細說明請參考<u>如何使用網路 ATM 轉帳</u>的操作說明。

(3) 若要前往四大超商(7-11、全家、萊爾富及 OK 便利超商)進行繳款,請選 擇「超商代收」,並按下「請列印便利商店繳費電子帳單」,詳細說明請參考 如何使用超商代收的操作說明。

(4)亦可採用其他方式付款,包括銀行匯款、郵寄支票或現場付款等,詳細說明請參考如何使用其他如劃撥或電匯的操作說明。

| <b>寸款方式</b><br><sup>成立:請勿重新整理頁面或是執</sup> | 行回上一頁·若強制執行將會造成訂購資料流失!!                                                                                                    |                                                                      |  |  |  |  |
|------------------------------------------|----------------------------------------------------------------------------------------------------|----------------------------------------------------------------------|--|--|--|--|
| 〇 信用卡 (一次付清)                             |                                                                                                    |                                                                      |  |  |  |  |
| 〇網路ATM轉帳                                 | 1.需有晶片讀卡機。2.僅限晶片金融使用。                                                                                                    |                                                                      |  |  |  |  |
| 〇超商代收                                    | Image: A state of the state of the state of th |                                                                      |  |  |  |  |
| ○其他                                      | <ol> <li>. 匯款(土地銀行新竹分行)(代碼 005)<br/>少行代碼: 0050164<br/>報號: 016-005-401937<br/>戶名: 財園法人食品工業發展研究所</li> <li>3. 現場付現<br/>生物材料提供型式為Freeze-Dried・可於上班時間・<br/>至本が情想金取貨、者提供型式為 FrozenVlal・取貨<br/>時間僅有週二 14:30~17:00<br/>戶名: 財團法人食品工業發展研究所</li> </ol>                                                                                                    | 2. 鄧寄支票<br>過無忘付: 財團法人食品工業發展研究所<br>地址: 300193新竹市食品路331號 生資中心服務商口<br>收 |  |  |  |  |

選擇後捲動頁面往下

11.填寫客戶資訊,此頁面區塊請依次輸入<u>聯絡人資訊、收件人資訊</u>,可用功能 鍵「請選擇」的下拉選項帶入先前在客戶資料上所登記的相關資料。 捲動頁面往下

| 聯絡人資訊                                 |                                     |                                    |
|---------------------------------------|-------------------------------------|------------------------------------|
| 記錄選擇                                  |                                     | 聯絡人 (*可點選或自行編輯資料)                  |
| 請選擇                                   | •                                   |                                    |
| 電話                                    |                                     | 電子信箱                               |
|                                       |                                     |                                    |
| 收件人資訊                                 |                                     |                                    |
| 記錄選擇                                  |                                     | 收件人 (*可點選或自行編輯資料)                  |
| 請選擇                                   | ¥                                   |                                    |
| 電話                                    |                                     | 行動電話                               |
|                                       |                                     |                                    |
|                                       |                                     |                                    |
| 傅真                                    |                                     | 電子價箱                               |
| 傳真                                    |                                     | 電子價箱                               |
| ····································· |                                     | 電子值箱<br>電子值箱                       |
|                                       | (種佐部県2+3部派医経道査 書牌)                  | 電子價箱                               |
|                                       | (請依鄞局3+3鄭适區號填寫, <u>畫</u> 跑)         | 電子償箱           地址                  |
| · · · · · · · · · · · · · · · · · · · | (請依鄞局3+3鄭遮區號集寫, <u>畫</u> 他)         | ■<br>電子慎箱<br>■<br>■<br>■<br>■<br>■ |
| 停真<br>收件地址<br>對透區號<br>磁構名稱<br>④ 方     | (請依鄧局3+3鄭逝區號块寫, <u>重物</u> )<br>請選擇▼ | 電子值箱<br>電子值箱<br>地址                 |

12. 填寫發票資訊,此頁面區塊請輸入發票資訊,可用功能鍵「請選擇」的下拉 選項帶入先前在客戶資料上所登記的相關資料。捲動頁面往下

| 日發 | 票資訊                                                   |                   |
|----|-------------------------------------------------------|-------------------|
|    | 類別                                                    |                   |
| (  | 記錄選擇<br>讀選摆▼                                          | 統一編號(*可點還或自行編輯資料) |
|    | 發票抬頭                                                  | 收件人               |
|    | 電話                                                    | 傳真                |
|    |                                                       |                   |
|    | 收件地址<br><b>郵適區號</b><br>(無位設長3+3款近回設備案 書籍)             | itelui            |
|    | (福代(1,10))()、(10))(10)((10))(10)(10)(10)(10)(10)(10)( | 單位或条所名稱           |
|    | ( )                                                   |                   |
|    | <b>其</b> 類全名稱                                         |                   |
|    | 其他說明                                                  |                   |
|    |                                                       |                   |

13. 由於生物材料的提供分讓不同於其他市場上的產品可以任意的自由流通,故 請務必點開「確認條款與資料」,詳讀此聲明確認後再點選「送出訂單」。

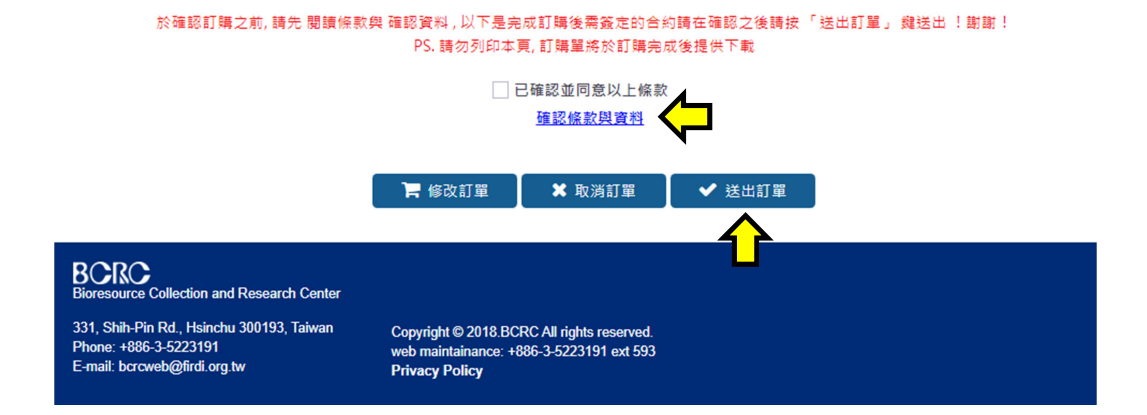

14. 送出訂單後,網頁將告知訂單編號,並提醒依步驟下載列印相關文件,敬請 簽署並傳真。

| 目司甲戌业                                                                                                    |
|----------------------------------------------------------------------------------------------------|
| 您的訂單編號為 SO202012067 , 請依照以下步驟完成訂購作業                                                                                                    |
| 步骤1 請下載列印所有表單,於簽署欄位內簽名或蓋章。                                                                                                    |
| ▲ 下載所有表單                                                                                                    |
| <u>Acrobat PDF Reader下載</u>                                                                                                    |
| 步骤2 請依下列繳費資訊完成繳費。                                                                                                    |
| 1. 匯款(土地銀行新竹分行) 2. 鄄寄支票<br>然行代碼: 005 憑果支付: 財團法人食品工業發展研<br>分行代碼: 0050164 究所<br>帳號: 016-005-401937 地址: 300193新竹市食品路331號<br>戶名: 財團法人食品工業發展研究所 生資中心服務窗口 收 |
| 3. 現場付現<br>生物材料提供型式為Freeze-Dried,<br>可於上班時間,至本所持現金取貨。<br>若提供型式為 FrozenVlal,取貨時間<br>僅有週二 14:30~17:00<br>戶名: 財團法人食品工業發展研究所                              |
| 付款憑證請随訂單一併回傳至本所。                                                                                                    |
| 步骤3 完成繳費程序後,將各相關表單回傳至生資中心窗口。<br>電子信箱: bcrcweb@firdi.org.tw                                                                                            |
| 傳真電話03-5224172                                                                                                    |
| 請注意!您購買包含感染性的生物材料,請將相關「同意書」一併傳真                                                                                                    |
|                                                                                                    |
| 若有任何問題,請電洽生資中心服務窗口 03-5223191#248 或 #509                                                                                                    |
| ● 回首頁                                                                                                    |

15. 所購買之生物材料包含生物安全等級為2之感染性生物材料,依衛福部之規定,需附上所屬單位的同意書,此同意書是由貴單位所制定,所以下載的表單除了<u>生物材料分讓申請單(訂購單)、生物材料分讓 MTA</u>,敬請另外附上貴單位核可的同意書,敬請填寫相關資料並簽署後,完成繳費並回傳至生資中心服務窗口,傳真專線03-5224172,信箱 bcrcweb@firdi.org.tw

針對不同的使用目的,本系統亦提供多種多元化的功能讓使用者可以查找到需要 的資料。

關鍵字搜尋

首頁提供的查詢介面即提供三種搜尋方法

(1)關鍵字精準查詢 Query

(2)關鍵字模糊查詢 Fuzzy Query

(3)BCRC 編號查詢

點選 More Search 後還可增加類別條件進行查詢

|               | Strain Collection Catalog          |               | Login ∣ My S    | Shopping Cart 🏋 (0 items) 🕕 C | contact Us 🕕 BCRC Home |
|---------------|------------------------------------|---------------|-----------------|-------------------------------|------------------------|
| Home          | Reference Search                   | Medium Search | New Resources   | Reference Strain              |                        |
| Home          |                                    |               |                 |                               |                        |
| Sear          | rch by Keyword                     |               | 1               | Q Query 2                     | <b>Q</b> Fuzzy Query   |
| Sear<br>ex.11 | rch by BCRC No.<br>633 21538 30506 |               |                 | 3                             | °.↓                    |
| ⊠s            | elect All                          |               |                 |                               | More Search            |
| □A            | actinomycetes                      | Algae         | Archaea         | Bacteria                      | Cell                   |
| □c            | lone                               | Fungi         | Genetic Library | Genomic DNA                   | Host                   |
|               | fushroom                           | Phage         | Vector          | Yeast                         |                        |
|               |                                    |               |                 |                               |                        |

## (1) 關鍵字精準查詢:優先比對 Name 欄位

|                | Home Re                                         | ference Search                 | Medium      | Search                   | New Resourc         | es Reference                                     | Strain     |                                 |       |
|----------------|-------------------------------------------------|--------------------------------|-------------|--------------------------|---------------------|--------------------------------------------------|------------|---------------------------------|-------|
| Home / Ke      | yword Search                                    |                                |             |                          |                     |                                                  |            |                                 |       |
|                |                                                 |                                |             |                          |                     |                                                  |            | Apply Clear                     | Share |
| Narrov         | v down your result                              | s within keywords              |             |                          |                     | Q                                                |            | Biosafety Level                 | •     |
|                |                                                 |                                |             |                          |                     |                                                  |            | <b>D1</b>                       | 356   |
| You selec      | t domain : ALL                                  |                                |             |                          |                     |                                                  |            | 2                               | 1     |
| You searc      | hed for ctoba                                   | cillus                         |             |                          |                     |                                                  |            | Shipping Form                   | •     |
|                | 、マン                                             |                                |             |                          |                     | View 1                                           | - 20 of 35 | Freeze-Dried                    | 351   |
| BCRC<br>Number | Name                                            | Other Collection No.           | Domain      | Sou                      | urce Bio-<br>safety | Characterization                                 | Occuran    | Frozen Vial                     | 6     |
|                | Lactobacillus                                   | ATCC 14917: DSM                |             |                          |                     |                                                  |            | Intended use                    | •     |
| <u>10069</u> I | plantarum (Orla-<br>Jensen) Bergey et<br>al.    | 20174; IAM 12477;<br>NCDO 1752 | Bacteria    | pickled cabb             | age 1               | Taxonomy of B19                                  |            | For experimental<br>or research | 22    |
| <u>10069D</u>  | Lactobacillus<br>plantarum                      | genomic DNA from<br>BCRC10069  | Genomic DNA | genomic DN/<br>BCRC10069 | A from 1            |                                                  |            | Type Strain                     | •     |
|                | Lactobacillus                                   | ATCC 8014: CCM                 |             |                          |                     | Assay of amino acids<br>B31;arginine;tryptophan- |            | □ Yes                           | 139   |
| 10057          | plantarum subsp.                                | 1904; DSM 20205;               | De stario   |                          |                     | -B32;L(-)tryptophan<br>B33;methionine            |            | Isolate from Taiwan             | •     |
| 10357          | Jensen) Bringel et                              | 3070; NCDO 82;                 | Bacteria    |                          | 1                   | B34; biotinB35; niacin<br>B36_B37; calcium       |            | □ Yes                           | 27    |
|                | al.                                             | NCIB 6376                      |             |                          |                     | pantothenate;niacinamide<br>acid                 |            | Category                        | •     |
|                | Lactobacillus                                   |                                |             |                          |                     |                                                  |            | Application                     | •     |
| 10358          | paracasei suosp.<br>paracasei Collins et<br>al. | IAM 1045                       | Bacteria    |                          | 1                   |                                                  |            | Assay                           | 24    |

### (2)關鍵字模糊查詢:所有公開資料之欄位皆進行比對搜尋,並以編號排序列出 結果

|                    | Home Re                                                   | eference Searc                                                                                       | :h Mediu      | m Search New F                                    | Resou                                             | rces Reference                                                  | Strain                                              |                                      |    |             |   |
|--------------------|-----------------------------------------------------------|----------------------------------------------------------------------------------------------------|---------------|---------------------------------------------------|---------------------------------------------------|-----------------------------------------------------------------|-----------------------------------------------------|--------------------------------------|----|-------------|---|
| Home / Ke          | Home / Keyword Search                                     |                                                                                                    |               |                                                   |                                                   |                                                                 |                                                     |                                      |    |             |   |
| Narrov             | v down your results                                       | within keywords                                                                                      |               |                                                   |                                                   | ۹                                                               |                                                     | Apply Clear Share<br>Biosafety Level | •  |             |   |
|                    |                                                           |                                                                                                    |               |                                                   |                                                   |                                                                 |                                                     | 01                                   | 33 |             |   |
| You selec          | t domain : ALL                                            |                                                                                                    |               |                                                   |                                                   |                                                                 |                                                     | <b>2</b>                             | 14 |             |   |
| You searc          | hed for: liver                                            |                                                                                                    |               |                                                   |                                                   |                                                                 |                                                     | Shipping Form                        | •  |             |   |
|                    |                                                           |                                                                                                    |               |                                                   |                                                   | View                                                            | 1 - 20 of 47                                        | C Freeze-Dried                       | 19 |             |   |
| Number             | Name                                                      | Other Collection No.                                                                                 | Domain        | Source                                            | BIO-<br>safety                                    | Characterization                                                | Occurance                                           | Frozen Vial                          | 28 |             |   |
|                    | Salmonella enterica<br>subsp.subsp.                       |                                                                                                    |               | liver of cow dving of                             |                                                   |                                                                 |                                                     | Intended use                         | -  |             |   |
| <u>10747</u>       | Kauffmann and<br>Edwards ) Le Minor                       | ATCC 14028 ;NCTC<br>12023                                                                            | Bacteria      | septicemia following<br>postparturient milk fever | septicemia following<br>postparturient milk fever | septicemia following<br>postparturient milk fever               | septicemia following 2<br>postparturient milk fever |                                      |    | Type Strain | 7 |
|                    | Typhimurium                                               |                                                                                                    |               |                                                   |                                                   |                                                                 |                                                     | Isolate from Taiwan                  | •  |             |   |
|                    | Streptomyces                                              | ATCC 19817 ;CBS<br>570.68 ;DSM 40094                                                                 |               | and a second a Marciala                           |                                                   | Production of a stitution in                                    |                                                     | □ Yes                                | 2  |             |   |
| 12069 <sup>I</sup> | virginiae Grundy et<br>al.                                | 5094 ;JCM 4425<br>;KCTC 1747 ;NRRL                                                                   | Actinomycetes | U. S. A.                                          | 1                                                 | acid,cycloserine                                                |                                                     | Category                             |    |             |   |
|                    |                                                           | B-1146                                                                                               |               |                                                   |                                                   |                                                                 |                                                     | Application                          |    |             |   |
|                    | Streptomyces                                              | 5459 ;NCIMB 12984<br>:NCTC 1856 :NRRL                                                                |               |                                                   |                                                   |                                                                 |                                                     | Production                           | 1  |             |   |
| 12640              | (Krainsky) Waksman                                        | B-1332 ;RIA 1352                                                                                     | Actinomycetes | Streptotrichosis of liver                         | 1                                                 |                                                                 |                                                     | Price                                |    |             |   |
|                    | and Henrici emend.<br>Lanoot et al.                       | 692.72 ;DSM 40459<br>;IFO 13391 ;JCM                                                                 |               |                                                   |                                                   |                                                                 |                                                     | 0-9999 ~ 0-9999 To                   |    |             |   |
|                    | D                                                         | 4861                                                                                                 |               |                                                   |                                                   |                                                                 |                                                     | Medium                               | •  |             |   |
| 14404              | melaninogenica<br>(Oliver and Wherry)<br>Shah and Collins | NCTC 9336                                                                                            | Bacteria      | vincent's gingivitis                              | 2                                                 |                                                                 |                                                     | Enter Keyword                        |    |             |   |
| <u>15167</u> T     | Streptomyces<br>versipellis O <b>liver</b> et<br>al.      | ATCC 27475 ;CBS<br>710.72 ;DSM 40491<br>;IFO 13409 ;ISP<br>5491 ;JCM 4554<br>;NRRL 2528 ;RIA<br>1370 | Actinomycetes | soil, Ellis County, Texas,<br>U. S. A.            | 1                                                 | Production of hortesin<br>and piericidinU. S. Pat.<br>2,972,569 |                                                     |                                      |    |             |   |

### (3)BCRC 編號查詢:輸入一個或一個以上的 BCRC 編號,用空白符號隔開

|      | strain Collection Catalog |               | Login ∣ My    | Shopping Cart 🌪 (0 items | )   Contact Us   BCRC Home |
|------|---------------------------|---------------|---------------|--------------------------|----------------------------|
| Home | Reference Search          | Medium Search | New Resources | Reference Strain         |                            |
| Home |                           |               |               |                          |                            |
| s    | iearch t                  |               |               | Q Query                  | Q Fuzzy Query              |
| 1    | 1633 21538 30506          |               |               |                          | Q                          |
| ex   | .11633 21538 30506        |               |               |                          | More Search                |

### 即可得到生物材料清單

| Narroy  | v down vour results         | within keywords                      |          |                          |        | Q                                                                                                    |                                    | Apply Clear Share   |               |  |
|---------|-----------------------------|--------------------------------------|----------|--------------------------|--------|----------------------------------------------------------------------------------------------------|------------------------------------|---------------------|---------------|--|
|         | ,                           |                                      |          |                          |        |                                                                                                    |                                    | Biosafety Level     |               |  |
|         |                             |                                      |          |                          |        |                                                                                                    |                                    | □1<br>              |               |  |
| u selec | t domain : ALL              |                                      |          |                          |        |                                                                                                    |                                    |                     |               |  |
| u searc | thed for: 11633 21          | 538 30506                            |          |                          |        |                                                                                                    |                                    | Shipping Form       |               |  |
| BCBC    |                             |                                      |          |                          | Bla    | Vie                                                                                                    | w 1 - 3 of 3                       | Freeze-Dried        |               |  |
| Number  | Name                        | Other Collection No.                 | Domain   | Source                   | safety | Characterization                                                                                                    | Occurance                          | Intended use        |               |  |
|         |                             | ATCC 9027; CCM<br>1961; CIP 82.118;  |          |                          |        |                                                                                                    |                                    | Type Strain         |               |  |
| 633     | Pseudomonas                 | DSM 1128; IAM                        | Bacteria | outer-ear infection      | 2      | Assay of antimicrobial                                                                                                    |                                    | Isolate from Taiwan |               |  |
|         | (Schroeter) Migula          | NCIMB 8626; NRRL                     | Ducteria | outer-out infection      |        | preservativesB443                                                                                                    |                                    | Category            |               |  |
|         |                             | RM <b>11633</b>                      |          |                          |        |                                                                                                    |                                    | Application         |               |  |
|         |                             | ATCC 10231 ;CBS                      |          |                          |        | Assay of haloprogin-<br>-;amphotericin B-                                                                                                   |                                    | Assay               |               |  |
| 538     | Candida albicans            | 6431 ;DSM 1386                       | Yeast    | clinical bronchomycosis. | 2      | -;nystatin<br>Y210:antimicrobial                                                                                                    |                                    | Production          |               |  |
|         |                             | 3179 ;NIH 3147                       |          | ,                        |        | preservatives                                                                                                    |                                    |                     |               |  |
|         |                             | ,NCTC 1303                           |          |                          |        | Bronchomycosl                                                                                                    |                                    |                     |               |  |
|         |                             |                                      |          |                          |        |                                                                                                    | Production of DNA<br>topoisomerase |                     | Pathogenicity |  |
|         |                             |                                      |          |                          |        | M975Taxonomy of<br>M2756Test of antifungal                                                                                                  |                                    | Price               |               |  |
|         |                             |                                      |          |                          |        | testing<br>M2436:antimicrobial                                                                                                    |                                    | 0-9999 ~ 0-9999 7   | ,             |  |
|         |                             | ATCC 16404; IFO<br>9455; IMI 149007; |          |                          |        | preservationM77, M78,                                                                                                    |                                    | Medium              |               |  |
| 506     | Aspergillus<br>brasiliensis | CBS 733.88; DSM<br>1387; DSM 1988;   | Fungi    | blueberry                | 1      | M2343, M2345;medium                                                                                                    |                                    | Enter Keyword       |               |  |
|         |                             | NCPF 2275; JCM<br>39130              |          |                          |        | testing<br>M2408;preparatory test<br>control<br>M2345;preservative<br>efficacy<br>M2083;preservative<br>efficacy in solid<br>cosmeticsM2437 |                                    |                     |               |  |

### 所有的搜尋結果系統都會根據常用欄位列出分類和統計數量

|                          | Home Re                                                   | eference Searc                                                                                       | h Mediu       | m Search New F                                    | Resou  | rces Reference                                                  | e Strain     | _                                    |    |
|--------------------------|-----------------------------------------------------------|----------------------------------------------------------------------------------------------------|---------------|---------------------------------------------------|--------|-----------------------------------------------------------------|--------------|--------------------------------------|----|
| Home / Ke                | eyword Search                                             |                                                                                                    |               |                                                   |        |                                                                 |              |                                      |    |
| Narrov                   | v down your results                                       | within keywords                                                                                      |               |                                                   |        | ۹                                                               |              | Apply Clear Share<br>Biosafety Level | •  |
|                          |                                                           |                                                                                                    |               |                                                   |        |                                                                 |              |                                      | 33 |
| You selec                | t domain : ALL                                            |                                                                                                    |               |                                                   |        |                                                                 |              |                                      | 14 |
| You searc                | hed for: liver                                            |                                                                                                    |               |                                                   |        | View                                                            | 1 - 20 of 47 | Shipping Form                        | •  |
| BCRC                     |                                                           |                                                                                                    |               |                                                   | Blo-   | Chamatariantian                                                 | 1 - 20 61 47 | Freeze-Dried                         | 19 |
| Number                   | Name                                                      | Other Collection No.                                                                                 | Domain        | Source                                            | safety | Characterization                                                | Occurance    | Frozen Vial                          | 28 |
|                          | subsp.subsp.<br>enterica (ex                              | ATCC 14028 ;NCTC                                                                                     |               | liver of cow dying of                             |        |                                                                 |              | Intended use<br>Type Strain          |    |
| 10747                    | Kauffmann and<br>Edwards ) Le Minor<br>and Popoff serovar | 12023                                                                                                | Bacteria      | septicemia following<br>postparturient milk fever | 2      |                                                                 |              | □ Yes                                | 7  |
|                          | Typhimurium                                               | ATCC 19817 :CBS                                                                                      |               |                                                   |        |                                                                 |              | Isolate from Taiwan                  |    |
|                          | Streptomyces                                              | 570.68 ;DSM 40094                                                                                    |               | soil near Ranok Virginia                          |        | Production of actithiazic                                       |              | □ Yes                                | 2  |
| 12069 <sup>I</sup>       | virginiae Grundy et<br>al.                                | 5094 ;JCM 4425<br>;KCTC 1747 ;NRRL                                                                   | Actinomycetes | U. S. A.                                          | 1      | acid, cycloserine                                               |              | Category<br>Application              |    |
|                          |                                                           | IMET 41387 ;ISP                                                                                      |               |                                                   |        |                                                                 |              | Production                           | 5  |
|                          | Streptomyces<br>microflavus                               | 5459 ;NCIMB 12984<br>;NCTC 1856 ;NRRL                                                                |               |                                                   |        |                                                                 |              | Pathogenicity                        | 1  |
| 12640                    | (Krainsky) Waksman<br>and Henrici emend.                  | ;ATCC 6867 ;CBS                                                                                      | Actinomycetes | Streptotrichosis of liver                         | 1      |                                                                 |              | Price                                | -  |
|                          | Lanoot et al.                                             | 692.72 ;DSM 40459<br>;IFO 13391 ;JCM                                                                 |               |                                                   |        |                                                                 |              | 0-9999 ~ 0-9999 <del>7</del> 0       |    |
|                          | Prevotella                                                | 4861                                                                                                 |               |                                                   |        |                                                                 |              | Medium                               | •  |
| 14404                    | melaninogenica<br>(Oliver and Wherry)<br>Shah and Collins | NCTC 9336                                                                                            | Bacteria      | vincent's gingivitis                              | 2      |                                                                 |              | Enter Keyword                        |    |
| <u>15167<sup>T</sup></u> | Streptomyces<br>versipellis O <b>liver</b> et<br>al.      | ATCC 27475 ;CBS<br>710.72 ;DSM 40491<br>;IFO 13409 ;ISP<br>5491 ;JCM 4554<br>;NRRL 2528 ;RIA<br>1370 | Actinomycetes | soil, Ellis County, Texas,<br>U. S. A.            | 1      | Production of hortesin<br>and piericidinU. S. Pat.<br>2,972,569 |              |                                      |    |

### 勾選項目後,點選 Apply 可以縮小搜尋結果清單

|                | •••••••••••••••••••••••••••••••••••••• | ain Collection Catalog<br>& Shopping                                                | <b>E</b> cart |                                                                               | Login          | My Shopping Car  | t ႃ≍ (0 items) ∣ | Contact Us   BCRC Home          |
|----------------|----------------------------------------|-------------------------------------------------------------------------------------|---------------|-------------------------------------------------------------------------------|----------------|------------------|------------------|---------------------------------|
|                | Home F                                 | Reference Searc                                                                     | ch Mediu      | m Search New F                                                                | Resourc        | es Referenc      | e Strain         |                                 |
| lome / Ke      | eyword Search                          |                                                                                     |               |                                                                               |                |                  |                  | $\mathbf{A}$                    |
|                |                                        |                                                                                     |               |                                                                               |                |                  |                  | Apply Clear Share               |
| Narro          | w down your resul                      | ts within keywords                                                                  |               |                                                                               |                | Q                |                  | Biosafety Level                 |
|                |                                        |                                                                                     |               |                                                                               |                |                  |                  | 1 26                            |
|                | t domain : Al I                        |                                                                                     |               |                                                                               |                |                  |                  | 2 2                             |
| ou selec       | ched for: liver                        |                                                                                     |               |                                                                               |                |                  |                  | Shipping Form                   |
|                |                                        |                                                                                     |               |                                                                               |                | Viev             | v 1 - 20 of 28   | Frozen Vial 28                  |
| BCRC<br>Number | Name                                   | Other Collection No.                                                                | Domain        | Source                                                                        | Blo-<br>safety | Characterization | Occurance        | nded use                        |
| <u>60051</u>   | Hepa 1-6                               |                                                                                     | Cell Line     | Mus musculus (mouse)<br>Liver; hepatoma Mouse<br>hepatoma                     | 1              |                  |                  | pe Strain                       |
| <u>60104</u>   | Hepa-1c1c7                             |                                                                                     | Cell Line     | Mus musculus (mouse)<br>Liver; hepatoma Mouse<br>hepatoma                     | 1              |                  |                  | Category                        |
| 60143          | MH1C1                                  |                                                                                     | Cell Line     | Rattus norvegicus (rat)<br>Liver; hepatoma Rat<br>Morris hepatoma             | 1              |                  |                  | Application -                   |
| 60168          | HA 22T/VGH                             | Obtained from Dr.<br>Cheng-Po Hu,<br>Veterans general<br>hospital-Talpel,<br>Taiwan | Cell Line     | Homo sapiens (human)<br>Liver; hepatoma Human<br>hepatoma                     | 1              |                  |                  | □ [0-9999 ~ [0-9999 元<br>Medium |
| 60169          | HA 59 T/VGH                            | Obtained from Dr.<br>Cheng-Po Hu,<br>Veterans general                               | Cell Line     | Homo saplens (human)<br>Liver; hepatoma Human                                 | 1              |                  |                  |                                 |
|                |                                        | hospital-Taipei,<br>Taiwan                                                          |               | hepatoma                                                                      |                |                  |                  |                                 |
| 60177          | C3A (HepG2/C3A)                        |                                                                                     | Cell Line     | Homo sapiens (human)<br><b>liver</b> ; hepatoblastoma<br>Human hepatoblastoma | 1              |                  |                  |                                 |
| 60100          | DNI CLO                                |                                                                                     | Call Line     | Mus musculus (mouse)                                                          |                |                  |                  |                                 |

## 特色目錄

首頁的中間有一區塊「Application Stain」,為分析產業用菌株後,針對菌株的應用特性對關連式資料庫進行分析和比對所建立的特色目錄。

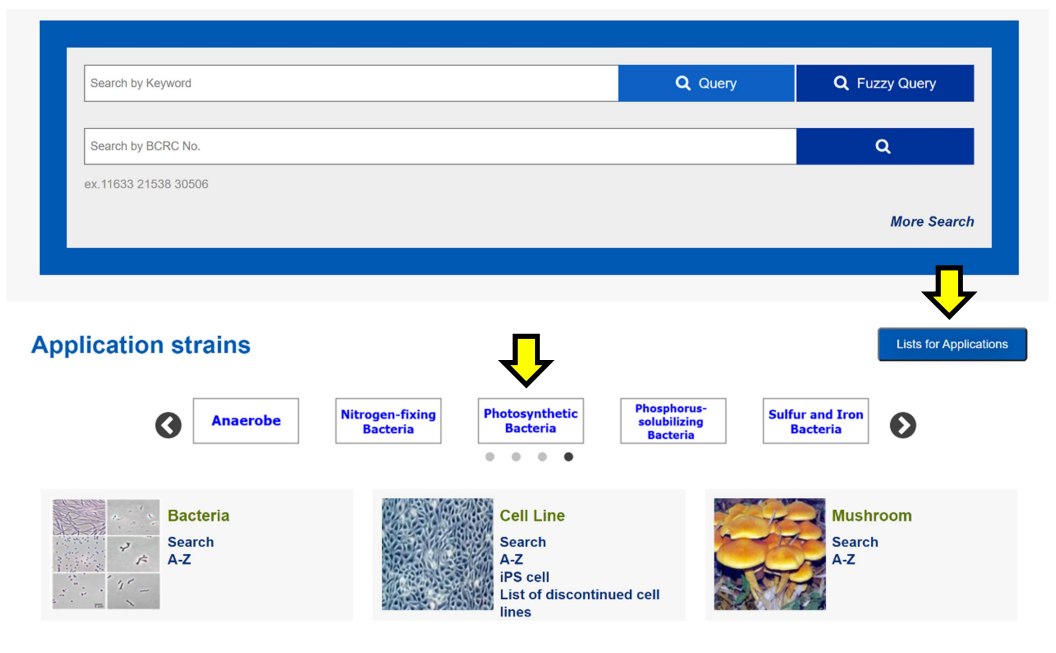

可直接點選區塊文字,或點選「Lists for Application」,瀏覽全部分類

| Acetic Acid                 | Lactic Acid                 | Antrodia                                |
|-----------------------------|-----------------------------|-----------------------------------------|
| Bacteria                    | Bacteria                    | cinnamomea                              |
| Monascus                    | Ophiocordyceps<br>sinensis  | Anaerobe                                |
| Nitrogen-fixing<br>Bacteria | Photosynthetic<br>Bacteria  | Phosphorus-<br>solubilizing<br>Bacteria |
|                             | Sulfur and Iron<br>Bacteria |                                         |

### 選擇後會列出此特色目錄的生物材料清單

Home / Search in Monascus Apply Clear Share Q Narrow down your results within keywords **Biosafety Level** • 56 ٦1 You select : Monascus and your Keyword is • Shipping Form Freeze-Dried 36 View 1 - 20 of 5 20 🗆 Slant BCRC Bio-safety Occurat • Intended use 
 Monascus purpureus
 ATCC 16357 ;CBS 280.34 ;IFO 4489
 Fungi Fungi ATCC 16358 ; CBS ATCC 16358 ; CBS 281.34 ; BCAC 31740; IFO 4486
 Taxonomy of M234 31497 tian taohu 1 Ŧ Type Strain 1 Taxonomy of M234 Ves 8 31498 anka Production of Monascus pigment for food coloring--U. S. Pat. 4,442,209;antimicrobial compounds; fermented fish products-M2989Taxonomy of M234, M240 • Isolate from Taiwan □ Yes 6 Monascus purpureus 26311 ;CBS 283.34 Fungi ;IFO 4478 Application • 31499 anka 1 Production 18 16 Taxonomy 
 ATCC 16361 ;CBS

 Monascus purpureus
 284.34 ;FRR 2190 ;1F0 4482 ;UQM
 Fungi

 Monascus purpureus
 ATCC 16362 ;ATCC 25627 ;CBS 285.34 ;1F0 4485 ;DSM 1603
 Fungi
 Production of ethanol--M2061;pigments--M2061Taxonomy of M234, M235, M242 • Price <u>31500</u> kaoliang koji 1 0-9999 ~ 0-9999 元 -Production of red pigment--U. S. Pat. 4,145,254Taxonomy of M234, M243 Medium Enter Keyword 31501 anka 1

# Alphabetical list 查詢

首頁上的各類別區塊中都有列出「A-Z」即為 Alphabetical 查詢

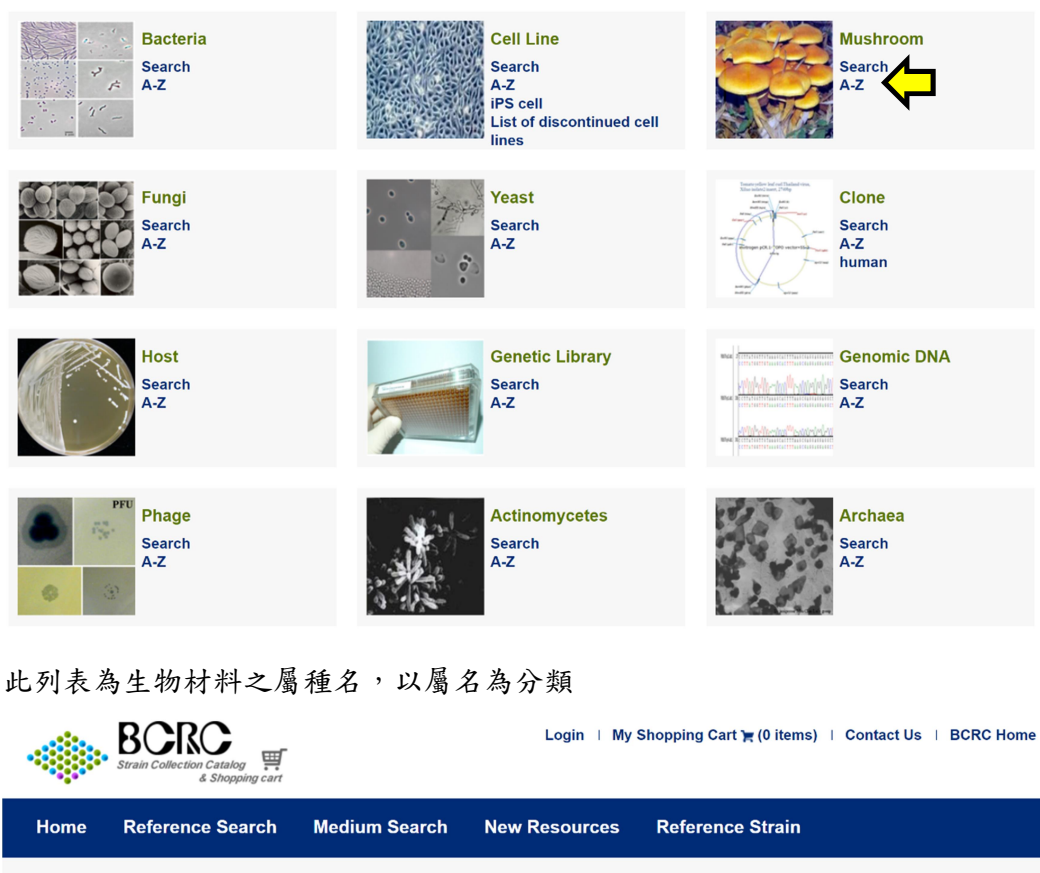

| Home / Search in Mushroom / AZ<br>All OB A B C D E F G H I J K L M N O P O R S T U V W X Y Z<br>Galiella javanica<br>Ganoderma adspersum<br>Ganoderma austrate<br>Ganoderma colossus<br>Ganoderma colossus<br>Ganoderma incrassatum<br>Ganoderma jibosum<br>Ganoderma incrassatum<br>Ganoderma incrassatum<br>Ganoderma incrassatum<br>Ganoderma incrassatum<br>Ganoderma incrassatum<br>Ganoderma incrassatum<br>Ganoderma incrassatum<br>Ganoderma incrassatum<br>Ganoderma incrassatum<br>Ganoderma incrassatum<br>Ganoderma incrassatum<br>Ganoderma nutlipileum<br>Ganoderma nutlipileum<br>Ganoderma resinaocum<br>Ganoderma resinaocu | Home                                                                                                    |                                                                                                    | meanam ocuron     |           |  |
|----------------------------------------------------------------------------------------------------|----------------------------------------------------------------------------------------------------|----------------------------------------------------------------------------------------------------|-------------------|-----------|--|
| Al OP A B C D E F G H I J K L M N O P O R S T U V W X Y Z         Galela javanica         Ganoderma adspersum         Ganoderma australe         Ganoderma boninense         Ganoderma colossus         Ganoderma densizonatum         Ganoderma gibbosum         Ganoderma japonicum         Ganoderma lingzhi         Ganoderma nutlipileum         Ganoderma nutlipileum         Ganoderma neglaponicum         Ganoderma neglaponicum         Ganoderma neglaponicum         Ganoderma neglaponicum         Ganoderma nutlipileum         Ganoderma neglaponicum         Ganoderma neglaponicum         Ganoderma nutlipileum         Ganoderma neglaponicum         Ganoderma nutlipileum         Ganoderma neglaponicum         Ganoderma nutlipileum         Ganoderma nutlipileum         Ganoderma nutlipileum         Ganoderma nutlipileum         Ganoderma nutlipileum         Ganoderma nutlipileum         Ganoderma nutlipileum         Ganoderma nutlipileum         Ganoderma nutlipileum         Ganoderma nutlipileum         Ganoderma nutlipileum         Ganoderma nutlipileum         Ganoderma nutlipileum <td>Home / Sea</td> <td>rch in Mushroom / A-Z</td> <td></td> <td></td> <td></td>                                                                                                    | Home / Sea                                                                                                    | rch in Mushroom / A-Z                                                                                                    |                   |           |  |
|                                                                                                    | All 0.9 A<br>Gallella javan<br>Ganoderma a<br>Ganoderma a<br>Ganoderma a<br>Ganoderma c<br>Ganoderma (<br>Ganoderma (<br>Ganoderma (<br>Ganoderma )<br>Ganoderma (<br>Ganoderma )<br>Ganoderma (<br>Ganoderma )<br>Ganoderma (<br>Ganoderma (<br>Ganoderma ) | B C D E F G H I J K L<br>ica<br>dspersum<br>pplanatum<br>ustrate<br>apense<br>olossus<br>ensizonatum<br>ornicatum<br>biobosum<br>ucrassatum<br>pponicum<br>mushanense<br>ngzhi<br>obatum<br>uclubineum<br>eojaponicum<br>erstedii<br>rbiforme<br>regonense<br>felfferi<br>esinaceum | M N O P Q R S T U | V W X Y Z |  |

### 列出此屬種名的所有生物材料編號

|                | strain Collection Catal | og 🛒                  |                           | Login   My Shopping Cart 🏹 (0 items)   Contact Us   BCRC Home |                |                                                                                                    |              |  |
|----------------|-------------------------|-----------------------|---------------------------|---------------------------------------------------------------|----------------|----------------------------------------------------------------------------------------------------|--------------|--|
| Home           | Reference Se            | arch Medium           | Search Ne                 | ew Resources Referen                                          | ce Strain      |                                                                                                    |              |  |
| Home / S       | earch in Mushroom / A-Z | 7 / Ganoderma lucidum |                           |                                                               |                |                                                                                                    |              |  |
| BCRC<br>Number | Name                    | Other Collection No.  | Domain                    | Source                                                        | Bio-<br>safety | Characterization                                                                                                    | Occurance    |  |
| 35412          | Ganoderma lucidum       |                       | Mushroom                  |                                                               | 1              |                                                                                                    | Taiwan       |  |
| 36042          | Ganoderma lucidum       |                       | Mushroom                  |                                                               | 1              |                                                                                                    | Taiwan       |  |
| 36065          | Ganoderma lucidum       |                       | Mushroom                  |                                                               | 1              |                                                                                                    | Taiwan       |  |
| <u>36090</u>   | Ganoderma lucidum       |                       | Mushroom                  |                                                               | 1              |                                                                                                    | Taiwan       |  |
| <u>36109</u>   | Ganoderma lucidum       | IMI 157817            | Mushroom                  |                                                               | 1              | Production of laccase (+)<br>< (CHLIT:1) I;<br>phosphatase (v) <<br>(CHLIT:1) I; esterase- <<br>(CHLIT:1) I; cyt. oxidase |              |  |
|                |                         |                       |                           |                                                               |                | (+) < (CHLIT:1) I                                                                                                    |              |  |
| 36110          | Ganoderma lucidum       | CBS 263.51            | Mushroom                  | Coffea arabica                                                | 1              |                                                                                                    |              |  |
| 36111          | Ganoderma lucidum       | CBS 429.84            | Mushroom                  | Acer rubrum                                                   | 1              |                                                                                                    |              |  |
| 36114          | Ganoderma lucidum       | CBS 176.30 ;DSM 3534  | Mushroom                  |                                                               | 1              |                                                                                                    |              |  |
| <u>36119</u>   | Ganoderma lucidum       | CBS 251.61 ;DSM 3515  | Mushroom                  |                                                               | 1              | Production of laccase + <<br>colourtest on<br>alphanaphtol; tyrosinase -<br>< colourtest on paracresol                    |              |  |
| 36120          | Ganoderma lucidum       | CBS 270.81            | Mushroom                  |                                                               | 1              |                                                                                                    |              |  |
|                |                         |                       | 🖙 🛹   Page <mark>1</mark> | of 3   ↦ ⊨ 10 ∨                                               |                | View                                                                                                    | 1 - 10 of 30 |  |

# 文獻查詢

點選 Reference Search 分頁籤,輸入文獻編號或文獻內容,按下「搜尋鍵」

|                                                   | Strain Collection Catalog                                                                                     |                                                             | Login ∣ My∶                                        | Shopping Cart 🌪 (0 items) | Contact Us | BCRC Home |
|---------------------------------------------------|----------------------------------------------------------------------------------------------------|-------------------------------------------------------------|----------------------------------------------------|---------------------------|------------|-----------|
| Home                                              | Reference Search                                                                                              | Medium Search                                               | New Resources                                      | Reference Strain          |            |           |
| Home / Refe                                       |                                                                                                    |                                                             |                                                    |                           |            |           |
| Lacto                                             | bacillus                                                                                                    |                                                             |                                                    |                           | م<br>1     |           |
| Bioresour<br>331, Shih<br>Phone: +{<br>E-mail: bo | ce Collection and Research Center<br>-Pin Rd., Hsinchu 300193, Taiwan<br>386-3-5223191<br>rccweb@firdi.org.tw | Copyright © 2018.B<br>web maintainance: -<br>Privacy Policy | CRC All rights reserved.<br>+886-3-5223191 ext 593 |                           |            |           |

### 會列出相關的文獻資料

| Home                       | Refere      | ence Search                                                                                                    | Medium Search                                                                                                    | New Resources                                                                    | Reference Strain                                                                                                    |  |
|----------------------------|-------------|----------------------------------------------------------------------------------------------------|----------------------------------------------------------------------------------------------------|----------------------------------------------------------------------------------|----------------------------------------------------------------------------------------------------|--|
| Home / Refe                | rence Searc | h                                                                                                    |                                                                                                    |                                                                                  |                                                                                                    |  |
| Referer                    | nce ID 🗢    |                                                                                                    |                                                                                                    | Reference Content                                                                |                                                                                                    |  |
| <u>3551</u>                |             | Dicks, L. M. T., Du F<br>ATCC 15820 as <i>Lact</i><br><i>Lactobacillus paraca</i>                                                                                                    | Plessis, E. M., Dellaglio, F., La<br><i>tobacillus zeae</i> nom. rev., des<br><i>asei</i> . 1996                                                       | uer, E. Reclassification of <i>Lactobac</i><br>ignation of ATCC 334 as the neoty | illus casei subsp. casei ATCC 393 and Lactobacillus rhamnosus<br>ype of L. casei subsp. casei, and rejection of the name |  |
| <u>3692</u>                |             | Roos, S., Engstrand<br>Lactobacillus ultune                                                                                                    | l, L. and Jonsson, H. <i>Lactobac</i><br>ensis sp. nov., isolated from h                                                                               | <i>illus gastricus</i> sp. nov., <i>Lactobacil</i><br>uman stomach mucosa. 2005  | lus antri sp. nov., Lactobacillus kalixensis sp. nov. and                                                                |  |
| <u>3693</u>                |             | Dicks, L. M., M. Silv<br>2000                                                                                                    | vester, P. A. Lawson, and M. D                                                                                                    | . Collins. Lactobacillus fornicalis s                                            | p. nov., isolated from the posterior fornix of the human vagina.                                                         |  |
| <u>3924</u>                |             | Beck, R., N. Weiss,<br>in grass silage. 198                                                                                                    | and J. Winter. <i>Lactobacillus g</i><br>8                                                                                                    | raminis sp. nov., a new species of                                               | facultative heterofermentative lactobacilli surviving at low pH $$                                                       |  |
| <u>B000100</u>             |             | Huang, C. H., J. S. I<br>Lactobacillus casei g                                                                                                    | Liou, A. Y. Lee, M. Tseng, M. I<br>group from cow manure of Ta                                                                                         | Miyashita, L. Huang, and K. Watar<br>iwan: Description of <i>L. chiayiensis</i>  | nabe. Polyphasic characterization of a novel species in the<br>5 sp. nov. 2018                                           |  |
| B000105                    |             | Zhao, W, and C. T. (                                                                                                    | Gu. Lactobacillus homohiochi                                                                                                    | is a later heterotypic synonym of                                                | Lactobacillus fructivorans. 2019                                                                                         |  |
| <u>B000125</u>             |             | Liou, J. S., C. H. Hu<br>nov., isolated from s                                                                                                    | ıang, C. L. Wang, A. Y. Lee, K<br>suan-tsai, a traditional Taiwaı                                                                                      | . Mori, T. Tamura, M. Watanabe, J<br>nese fermented mustard green. 20            | . Blom, Lina Huang, K. Watanabe. <i>Lactobacillus suantsaii</i> sp.<br>019                                               |  |
| <u>B000126</u>             |             | Lin, S. T., L. T. Wang<br>suantsaiihabitans sp                                                                                                    | g, H. Min Wang, T. Tamura, K<br>p. nov., isolated from suan-ts                                                                                         | . Mori, Lina Huang, and K. Watana<br>ai, a traditional fermented mustar          | abe. <i>Lactobacillus suantsaicola</i> sp. nov. and <i>Lactobacillus</i><br>d green product of Taiwan. 2019              |  |
| B000127                    |             | Haakensen, M., C. M. Dobson, J. E. Hill, and B. Ziola. Reclassification of <i>Pediococcus dextrinicus</i> (Coster and White 1964) Back 1978 (Approved Lists 1980) as <i>Lactobacillus dextrinicus</i> comb. nov., and emended description of the genus <i>Lactobacillus</i> . 2009 |                                                                                                    |                                                                                  |                                                                                                    |  |
| B000218 Hoang,<br>vulgaris |             | Hoang, V. A., Y. J. K<br><i>vulgaris</i> ). 2015                                                                                                    | oang, V. A., Y. J. Kim, N. L. Nguyen, S. K. Kim, and D. C. Yang. Lactobacillus vespulae sp. nov., isolated from gut of a queen wasp (<br>Igaris). 2015 |                                                                                  |                                                                                                    |  |
|                            |             | ।ब <ब                                                                                                    | Page 1 of 38 🕨                                                                                                    | ▶ 10 >                                                                           | View 1 - 10 of 373                                                                                                    |  |

# 培養基查詢

點選 Medium Search 分頁籤,輸入「Medium ID」或「Keyword」,按下「搜尋鍵」

| Strain Collection Catalog                                                                                                    | Login   My Shopping Cart 🏹 (0 items)   Contact Us   BCRC Home |                                                   |                  |        |   |
|----------------------------------------------------------------------------------------------------|---------------------------------------------------------------|---------------------------------------------------|------------------|--------|---|
| Home Reference Search N                                                                                                    | ledium Search                                                 | New Resources                                     | Reference Strain |        |   |
| Home / Medium Search                                                                                                    | Û                                                             |                                                   |                  |        |   |
| Enter Medium ID<br>OR<br>Enter Keyword                                                                                                    | 1                                                             |                                                   |                  | Q<br>Q | 1 |
| Boresource Collection and Research Center<br>331, Shih-Pin Rd., Hsinchu 300193, Talwan<br>Phone: +886-3-5223191<br>E-mail: bcrcweb@firdi.org.tw | Copyright © 2018.B<br>web maintainance: -<br>Privacy Policy   | CRC All rights reserved.<br>886-3-5223191 ext 593 |                  |        |   |

列出相關的培養基清單,點選培養基編號可以看完整的培養基內容

| >                                    | BCRC<br>strain Collection Catalog<br>& Shopping cart                     |                                                             | Login   My                                         | Shopping Cart 🏲 (0 items) 🛛 | Contact Us   BCRC Home |
|--------------------------------------|--------------------------------------------------------------------------|-------------------------------------------------------------|----------------------------------------------------|-----------------------------|------------------------|
| Home                                 | Reference Search                                                         | Medium Search                                               | New Resources                                      | Reference Strain            |                        |
| Home / Medi                          | um Search                                                                |                                                             |                                                    |                             |                        |
| Mediur                               | m ID 🕈                                                                   |                                                             | Medium Title                                       |                             |                        |
| 1                                    | MANNITOL AGAR                                                            |                                                             |                                                    |                             |                        |
|                                      | PSEUDOMONAS SAC                                                          | CHAROPHILA MEDIUM                                           |                                                    |                             |                        |
| 1002                                 | 20%MEAS                                                                  |                                                             |                                                    |                             |                        |
| 1003                                 | 40%MEAS                                                                  |                                                             |                                                    |                             |                        |
| 1008                                 | AC medium:                                                               |                                                             |                                                    |                             |                        |
| <u>101</u>                           | POTATO CARROT AG                                                         | AR                                                          |                                                    |                             |                        |
| 1010                                 | 0.1 R2A MEDIUM                                                           |                                                             |                                                    |                             |                        |
| <u>1011</u>                          | TRYPTIC SOY AGAR                                                         | with 3% NaCl                                                |                                                    |                             |                        |
| <u>1017</u>                          | Sea water SPY medi                                                       | um                                                          |                                                    |                             |                        |
| <u>1023</u>                          | Acidic tomato mediu                                                      | im for Leuconostoc                                          |                                                    |                             |                        |
|                                      |                                                                          | Page <mark>1 </mark> of 47   ↦ ⊧                            | 10 ~                                               |                             | View 1 - 10 of 461     |
|                                      |                                                                          |                                                             |                                                    |                             |                        |
| BCR                                  | Ce Collection and Research Cent                                          | er                                                          |                                                    |                             |                        |
| 331, Shih<br>Phone: +8<br>E-mail: bo | -Pin Rd., Hsinchu 300193, Taiwai<br>886-3-5223191<br>crcweb@firdi.org.tw | n Copyright © 2018.E<br>web maintainance:<br>Privacy Policy | CRC All rights reserved.<br>+886-3-5223191 ext 593 |                             |                        |

# 培養基內容頁也會列出使用的生物材料編號「Relativ BCRC Number」

|                                                                                                    | Catalog<br>Shopping cart                                                                                                    |                                                                                                    | Login ∣ My S                                                                                                    | Login   My Shopping Cart 🏹 (0 items)   Contact Us   BCRC Home                                                                                                    |                                                                                                    |  |  |
|----------------------------------------------------------------------------------------------------|----------------------------------------------------------------------------------------------------|----------------------------------------------------------------------------------------------------|----------------------------------------------------------------------------------------------------|----------------------------------------------------------------------------------------------------|----------------------------------------------------------------------------------------------------|--|--|
| Home Reference                                                                                                    | e Search Mec                                                                                                    | lium Search                                                                                                    | New Resources                                                                                                    | Reference Strain                                                                                                    |                                                                                                    |  |  |
| Home / Medium Content                                                                                                    |                                                                                                    |                                                                                                    |                                                                                                    |                                                                                                    | Return                                                                                                    |  |  |
| Medium ID:                                                                                                    | 104                                                                                                    |                                                                                                    |                                                                                                    |                                                                                                    |                                                                                                    |  |  |
| Medium Title:                                                                                                    | POTATO SUCROSE                                                                                                    | AGAR                                                                                                    |                                                                                                    |                                                                                                    |                                                                                                    |  |  |
| Content / Amount:                                                                                                    | Sucrose 20.0g<br>Agar 20.0g                                                                                                    |                                                                                                    |                                                                                                    |                                                                                                    |                                                                                                    |  |  |
| Description: Cook 200g of diced p component.                                                                                                    |                                                                                                    | potatoes in 0.5L of water                                                                                                    | r for 10 minutes. Filter throug                                                                                                    | gh cheesecloth and add water to filtrate to 1                                                                                                    | .0L. Then add above                                                                                                    |  |  |
| Reference Medium:                                                                                                    |                                                                                                    |                                                                                                    |                                                                                                    |                                                                                                    |                                                                                                    |  |  |
| Relative BCRC Number:                                                                                                    | 30972         31532         3154           32586         32822         3282           33188         33193         3324           33303         33324         3332           33554         3555         36355           36355         36356         36355 | 5         31981         32121         32365           3         32824         32825         32841           0         33246         33255         5           5         33326         33327         33328           5         33725         33826         33955           7         36358         36360         36665 | 32371         32455         32456         3244           32842         32877         32878         3281           33357         33258         33259         3321           33300         33311         33332         333           33975         33983         34007         3401           36667         MU30453         MU30453         MU30453 | 59         32460         32511         32515         32516         32517         32           82         33063         33065         33068         33173         33179         33           51         32563         33264         33268         33270         33271         33           33335         33336         33386         33383         33485         33499         33           34         33335         33338         33485         3499         33           93         34129         34195         34378         34909         34           34         34129         34195         34378         34909         34 | 518         32527         32549         32550           182         33184         33185         33187           272         33273         33284         33288           500         33501         33502         33516           910         35505         36283         36288 |  |  |
| Bioresource Collection and Research Center<br>331, Shih-Pin Rd., Hsinchu 300193, Taiwan<br>Phone: +886-3-5223191<br>E-mail: bcroweb@firdi.org.tw Copyright © 2018.BCRC All rights reserved.<br>web maintainance: +886-3-5223191 ext 593<br>Privacy Policy |                                                                                                    |                                                                                                    |                                                                                                    |                                                                                                    |                                                                                                    |  |  |